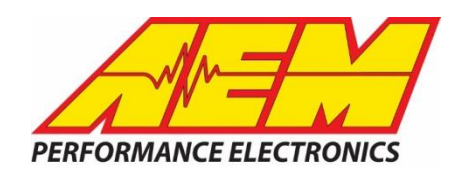

In order to activate a new Infinity TA2 ECU, or update firmware on an existing unit, the following steps are required:

- 1) Navigate to <u>http://www.aemelectronics.com/downloads</u>, download and install the latest Infinity Tuner and AEMdata versions. A Windows PC operating system is required.
- 2) Use the provided link or navigate to <u>www.aeminfinity.com</u> , and log in to your existing account <u>or</u> create a new user account.

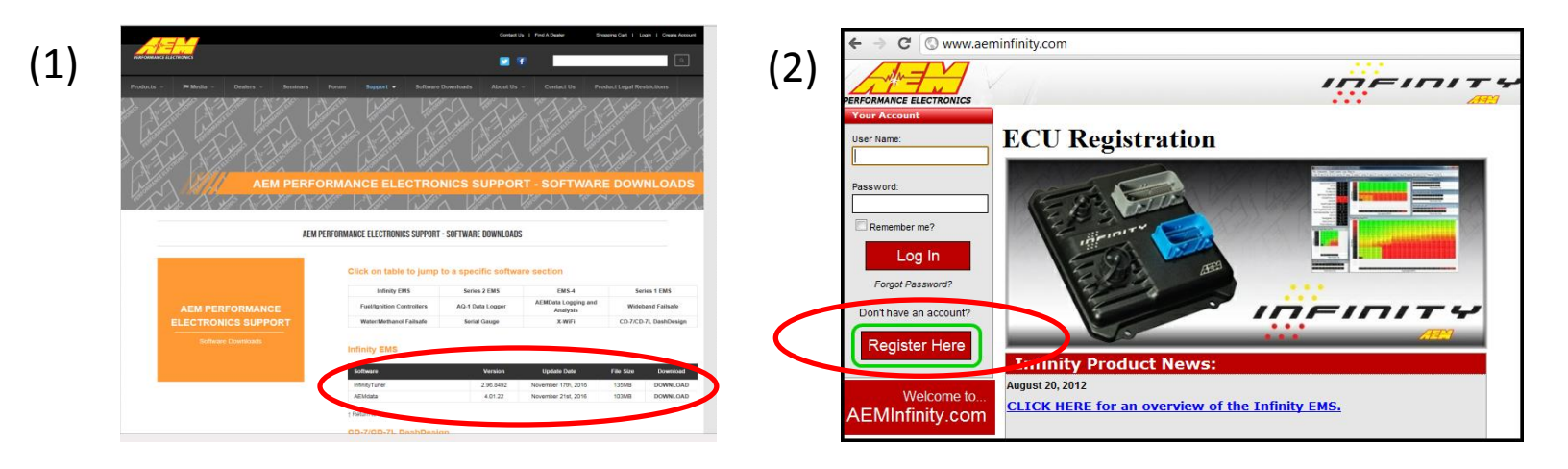

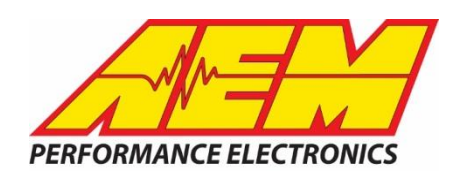

3) Follow the prompts to register your TA2 ECU serial number under your user account. <u>New</u> units will require entering the included security code to complete the registration process<sup>\*</sup>. <u>Your registered email address will be</u> <u>used for future notifications of available updates for your ECU</u>.

4) Download only the appropriate firmware version for your vehicle. <u>The</u> <u>accompanying TA2 spec base calibration map for your selected vehicle is</u> <u>automatically downloaded and loaded into the ECU along with the firmware</u>.

(Note: All <u>new</u> Infinity ECU's are shipped <u>without firmware</u> installed. Firmware can only be downloaded <u>after</u> an ECU has been registered.)

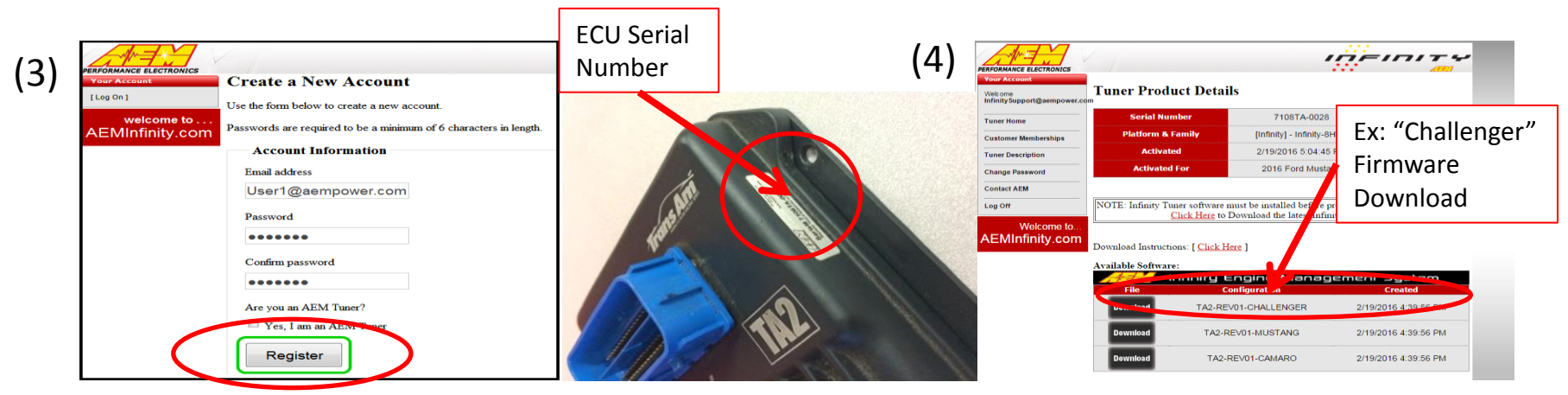

\*(If unavailable, please contact AEM customer service at emstech@aempower.com with your ECU serial number and proof of purchase to recover your security code.)

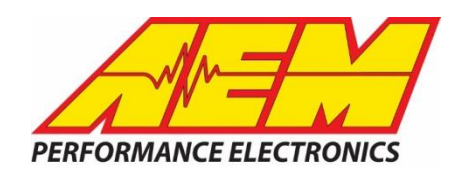

5) Connect the supplied USB comms cable to your laptop and the <u>small USB</u> <u>port</u> on the Infinity ECU.

6) Turn on the master power for the car. Then turn on the ignition power switch.

7) If necessary, set your "User Account Control Settings" to "Never Notify". Right click on the Infinity Tuner icon and launch the software using the "Run as Administrator" option. Then open the provided "TA2\_508" layout screen.

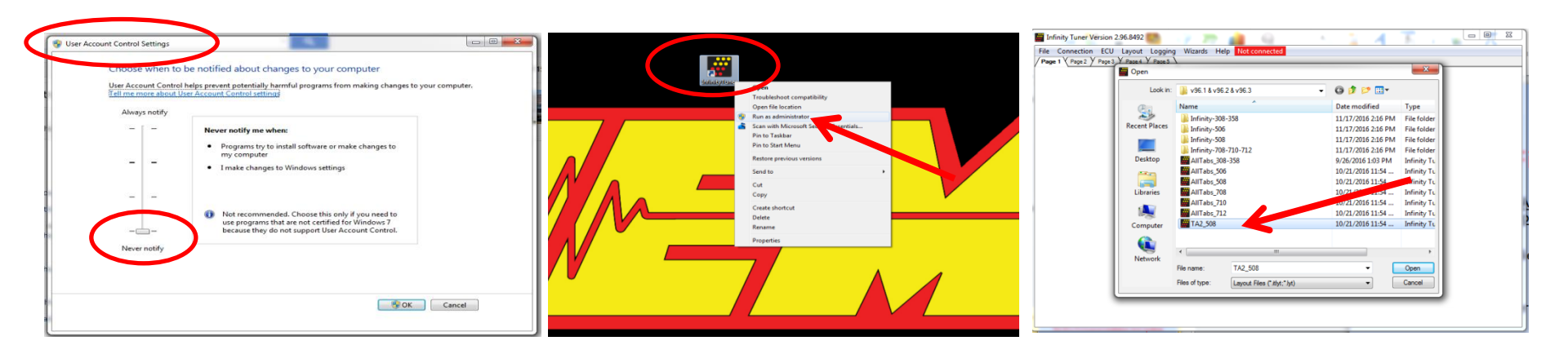

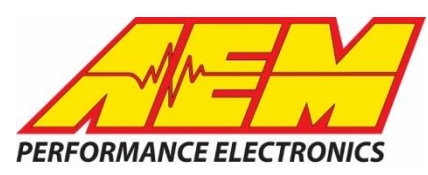

8) To save an existing calibration before upgrading, go to the File/Save Session menu. Acknowledge the Password Warning message and save your .itssn session calibration file to a convenient folder. Otherwise proceed directly to step 9.

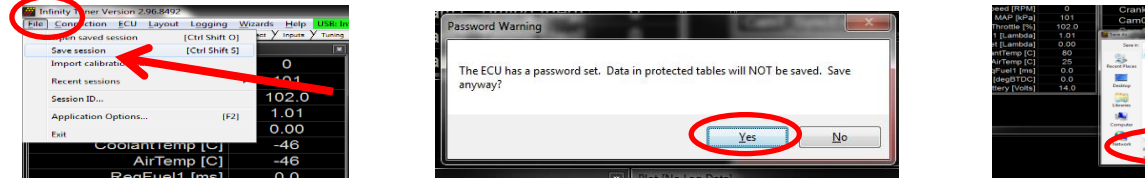

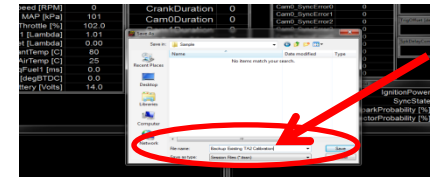

9)Select the "Upgrade Firmware" option from the ECU/Target menu. Acknowledge the "ECU will stop running" message.

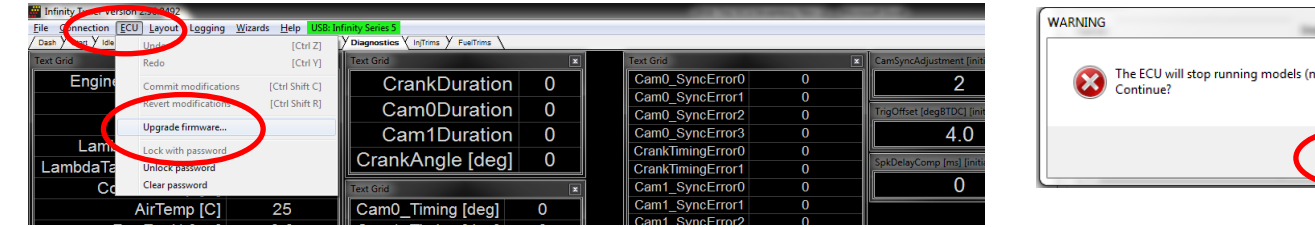

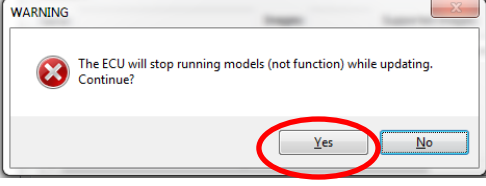

10) Select the appropriate available firmware image containing the correct dynamic model for your vehicle type. When updating firmware only, select the "Keep Calibration Data" option. If installing firmware on a new ECU for the first ti

| me <u>DO NOT</u> use th | nis option.                     | re Upgrade - [Automatic Mode]<br>able Images Rough<br>0824-213<br>0824-214 | t Info<br>Number: 01000824 Firmware: 96.8480                                                                                                    | Peripheral: 96.8319:96.8319                                                                                                    |                                                            | Кеер                                            |
|-------------------------|---------------------------------|----------------------------------------------------------------------------|----------------------------------------------------------------------------------------------------|----------------------------------------------------------------------------------------------------|------------------------------------------------------------|-------------------------------------------------|
| Available<br>Images     |                                 | DB24-215 allinge<br>Locatio<br>Name:<br>Type<br>Film<br>Film<br>Perio      | and/or constraints         CityProgram Files (x86) (AEM(Infirsty Tuner (0.1000)           0.100824-214         Imagesi 4           micro         3820_70525.e.e. Challenger.05           winzingthis         Anticipation 10           of Model         3820_70525.e.e. Challenger.05           of Model         3820_70525.e.e. Challenger.05           of Model         3820_706.0017           of Model         3820_706017 | Supported Images: 4<br>Supported Images: 4<br>AUTION Vision Descr<br>AEM_Production 96 No de<br>AEM_Production 96 No de<br>AEM_Production 96 No de | iption<br>scription,<br>scription,<br>kev.06<br>scription, | <ul> <li>Calibration</li> <li>Option</li> </ul> |
| E:<br>D                 | x: "Challenger"<br>ynamic Model | ie an image to use for upgrade.                                            |                                                                                                    | Keep Calibration Data                                                                                                    | )<br>Begin                                                 |                                                 |

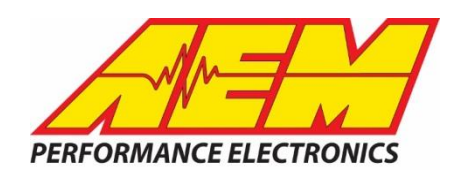

11) Click the "Begin" button. The entire operation may take several minutes to complete. Ensure that the master power is not interrupted during this process. When prompted, please switch off for at least 5 seconds, and switch on the ECU power as instructed <u>using the ignition switch</u>. If a "Script Error" message appears, click "OK" to acknowledge and continue the installation.

| Firmware Upgrade - [Automatic     | : Mode]                                                                                                    | e - [Automatic Mode]                                                                                                    |
|-----------------------------------|----------------------------------------------------------------------------------------------------|----------------------------------------------------------------------------------------------------|
| Available Images Refresh          | Target Info           Serial Number:         01000824         Firmware:         96.8480         Peripheral:         96.8319:96.8319                                                                                                    | Refiresh         Target Info           Serial Number:         01000824         Firmware:         96.8480         Peripheral:         96.8319:96.8319                                                                                                    |
| 01000824-214<br>01000824-215      | Image Info<br>Location: C:\Program Files (x86)\AEM\Infinity Tuner\01000824-214.pakgrp                                                                                                    | Image Info                                                                                                    |
|                                   | Name: 01000824-214 Images: 4 Supported Images: 4                                                                                                    | Name: 01000824-214 Images: 4 Supported Images: 4                                                                                                    |
|                                   | Dynamic Model 3820_7625e.e.Challenger.05 AEM_Production 96 No description.                                                                                                    | Type Name Author Version Description                                                                                                    |
|                                   | Firmware         Version96.8480         AEM_Production         96         No description.           Fixed Model         3820_7620f.f         AEM_Production         96         TA2 Rev.06           Peripheral Contr         Zuma_Venice_wdc.8319         AEM_Production         96         No description. | Dynamic Model         3820_7625e.e.Challenger.05         AEM_Production         96         No description.           Firmware         Version96.8480         AEM_Production         96         No description.           Fixed Model         3820_7620F         AEM_Production         96         Ta2 Rev.06 |
|                                   | ۰                                                                                                    | Peripheral Contr Zuma_Venice_wdc.8319 AEM_Production 96 No description.                                                                                                    |
| Upgrade (1 of 2): Suggessful! Ple | ease switch ECU off                                                                                                    | ۲                                                                                                    |
|                                   | Upgrade (1 of 2): Convert                                                                                                    | Succes rul! Please switch ECU on to validate upgrade                                                                                                    |
|                                   | InfinityTuner installed.                                                                                                    | Begin                                                                                                    |
|                                   | For more information, please see the log file named with<br>and time located in the folder, Documents\AEM\Infinity<br>Tuner\\ScriptLogs, then email this information to<br>InfinitySupport@aempower.com. Be sure to include the w<br>script error' in the title of your email.                              | vords 'import                                                                                                    |
|                                   |                                                                                                    | ОК                                                                                                    |

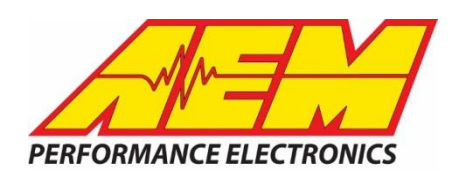

12) If the update appears to hang during this process, unplug the USB comms cable and plug it back in. DO NOT power cycle the ECU. When the firmware update successfully completes "Upgrade (2 of 2)", close the firmware upgrade window as instructed. The ECU is now ready to run the engine.

| vailable Images         Refresh           000824-213         000824-214           000824-215         000824-215 | Serial Number: 01<br>Image Info<br>Location: C: Progr                | Target Into Serial Number: 01000824 Firmware: 96.8480 Peripheral: 96.8319:96.8319 Image Info Location: C:\Program Files (x86)\AEM\Infinity Tuner\01000824-214.pakgrp |                                                                                |                                 |                                                                                    |  |  |
|----------------------------------------------------------------------------------------------------|----------------------------------------------------------------------|----------------------------------------------------------------------------------------------------|--------------------------------------------------------------------------------|---------------------------------|------------------------------------------------------------------------------------|--|--|
|                                                                                                    | Type<br>Dynamic Model<br>Firmware<br>Fixed Model<br>Peripheral Contr | Name<br>3820_7625e.e.Challenger.05<br>Version96.8480<br>3820_7620f.f<br>Zuma_Venice_wdc.8319                                                                         | Author<br>AEM_Production<br>AEM_Production<br>AEM_Production<br>AEM_Production | Version<br>96<br>96<br>96<br>96 | Description<br>No description.<br>No description.<br>TA2 Rev.06<br>No description. |  |  |
| grade (2 of 2): Validation Succ                                                                                 | cessful! Safe to close winde                                         |                                                                                                    | 7 Keen Calibration Data                                                        |                                 | Rasin                                                                              |  |  |

13) Next it will be necessary to format the USB logging memory device. From the "Logging" menu, select the "USB Logging – get logs" option.

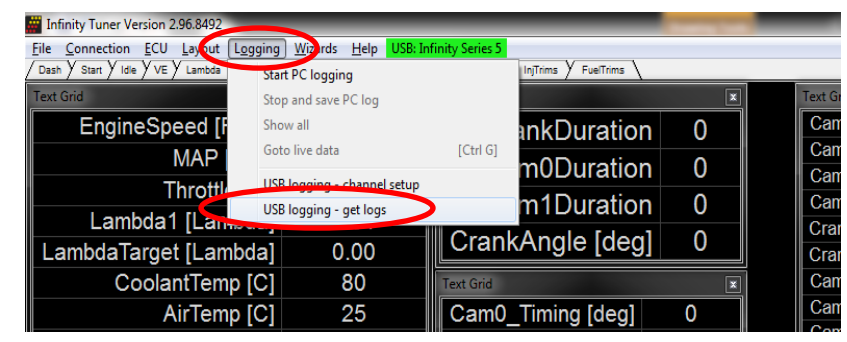

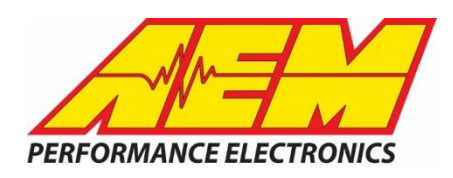

14) With the cursor in the white "File Name" window, right click and select the "Format Drive" option. This operation will clear out any existing logged data and set the memory stick into the required "RAW" device format. Select "Yes" to acknowledge and continue by closing the "get logs" window.

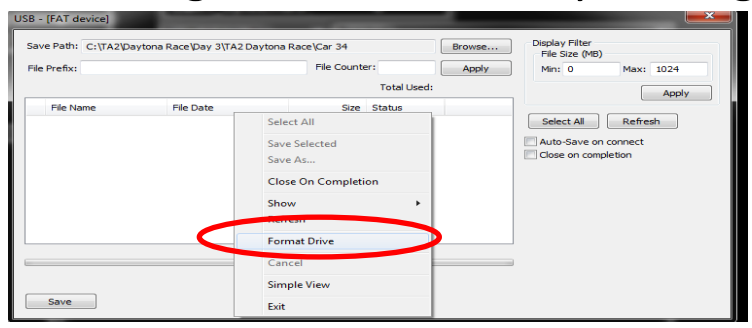

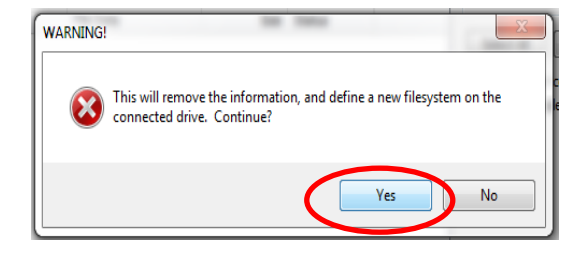

15) The ignition must now be power cycled for at least 5 seconds to allow this format change to take effect and enable USB logging. When ready, reopen the "get logs" window to confirm that the USB device type indicates "RAW" in the top left corner of the window. If not, retry steps 14 and 15.

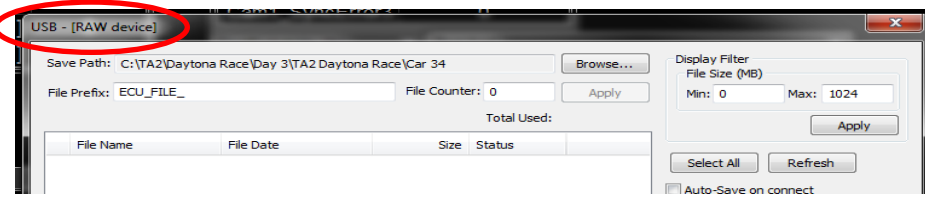